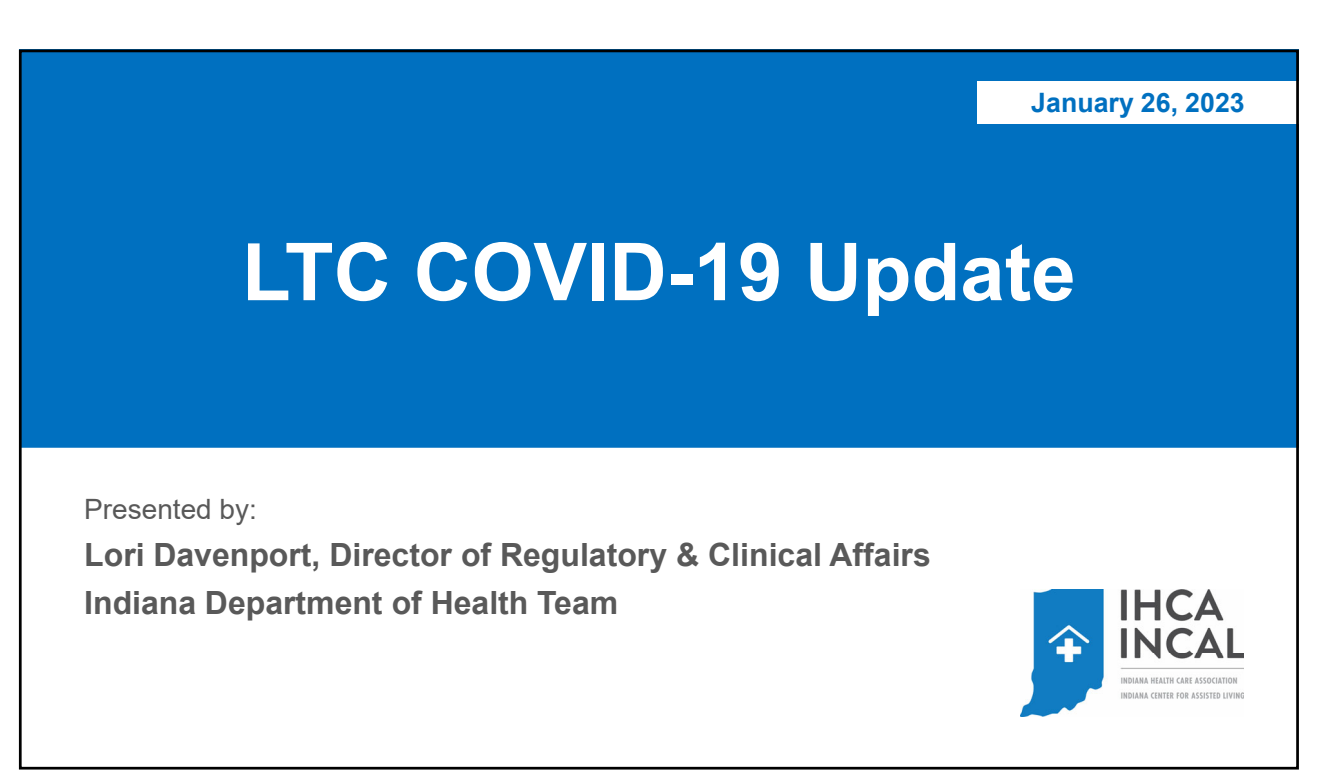

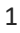

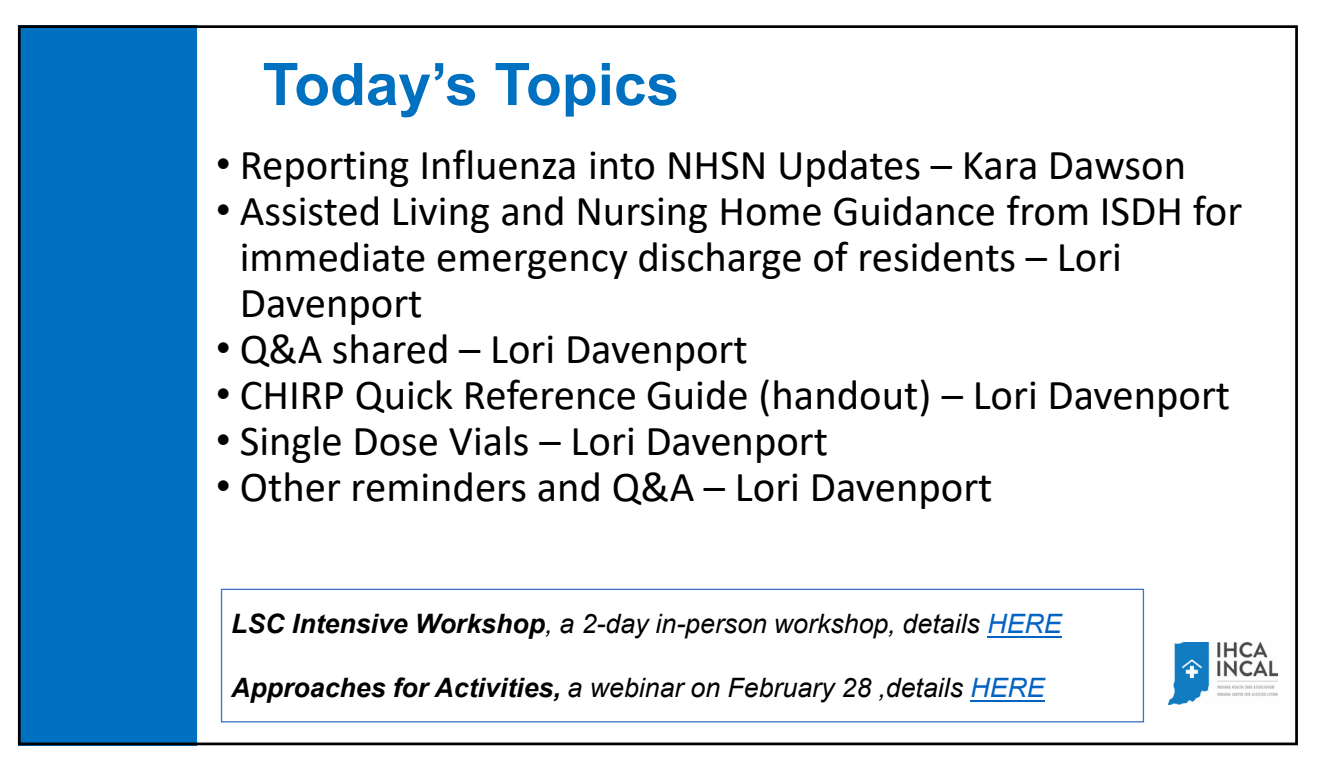

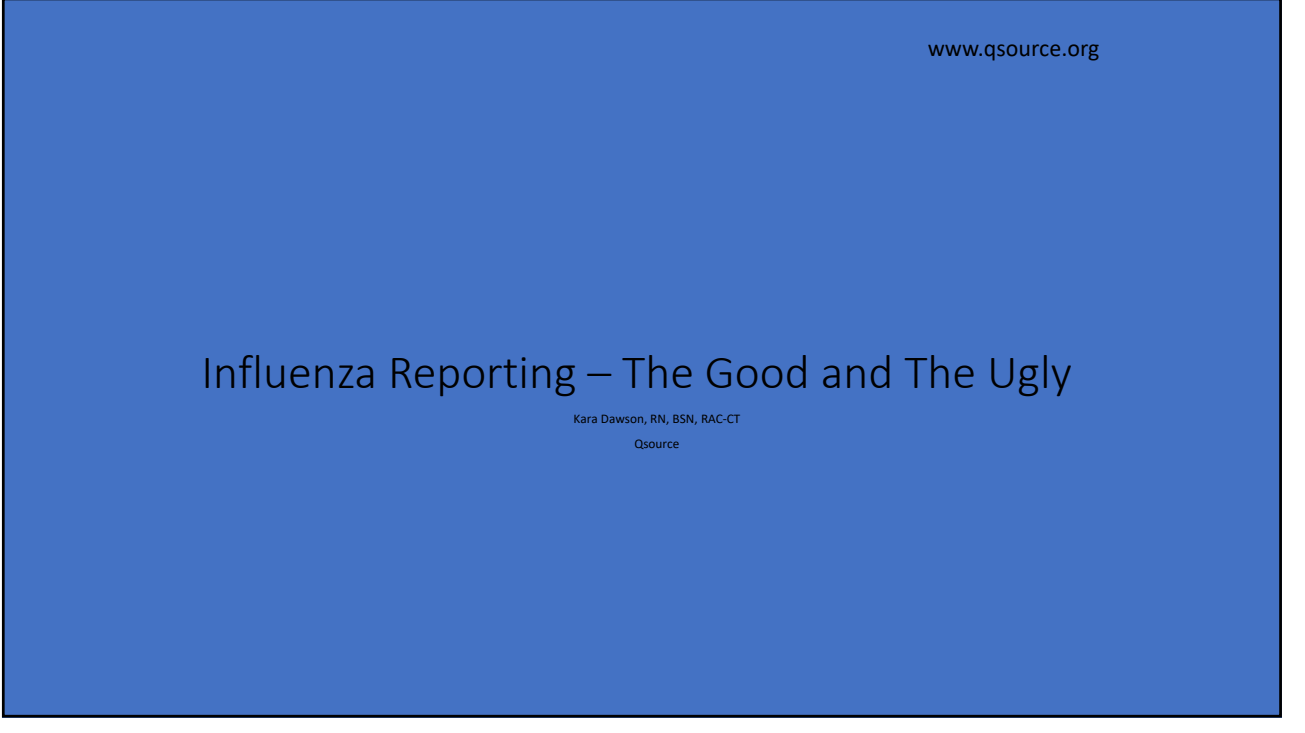

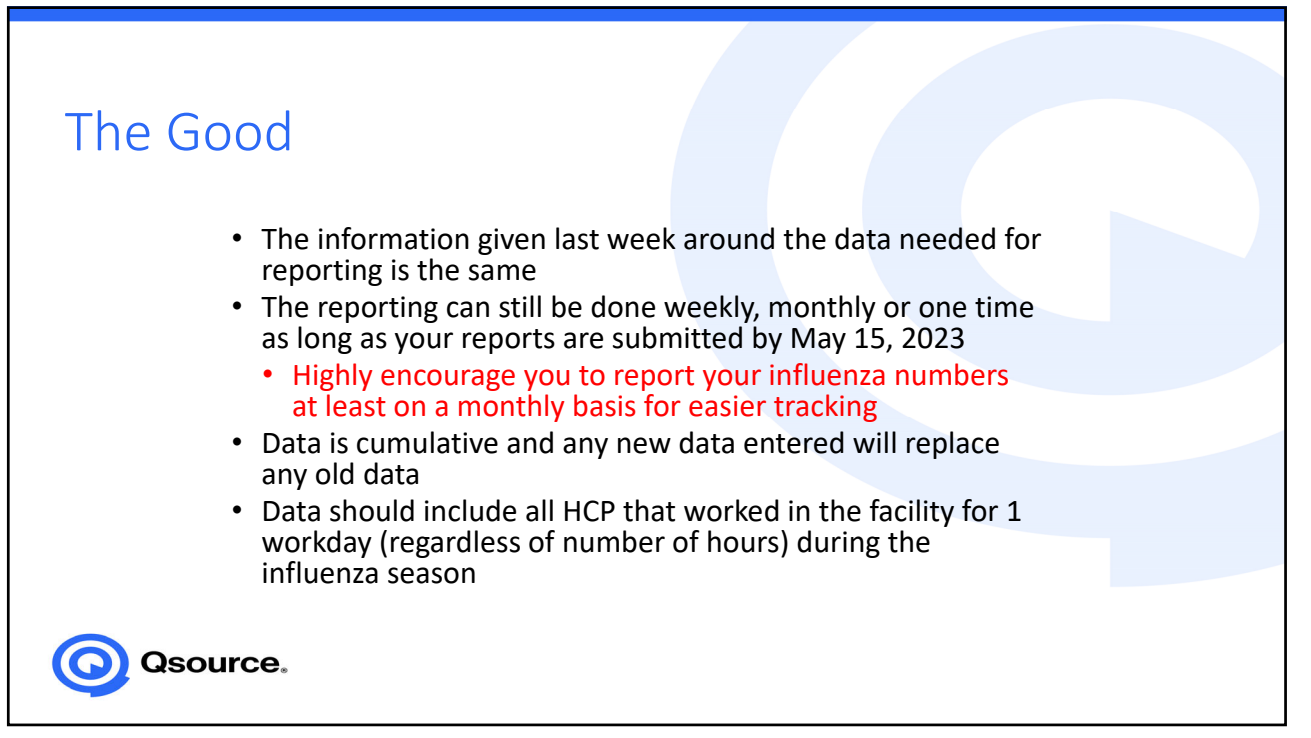

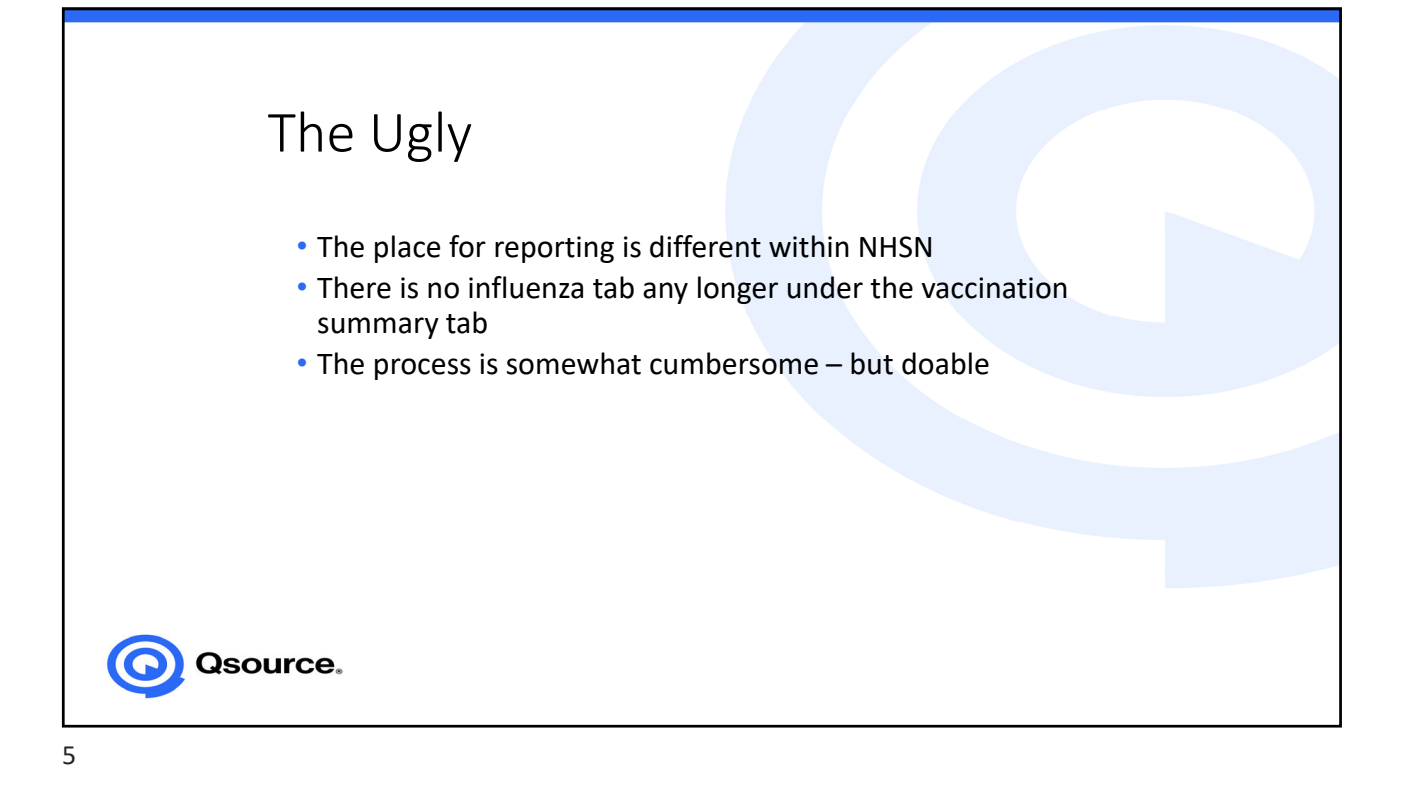

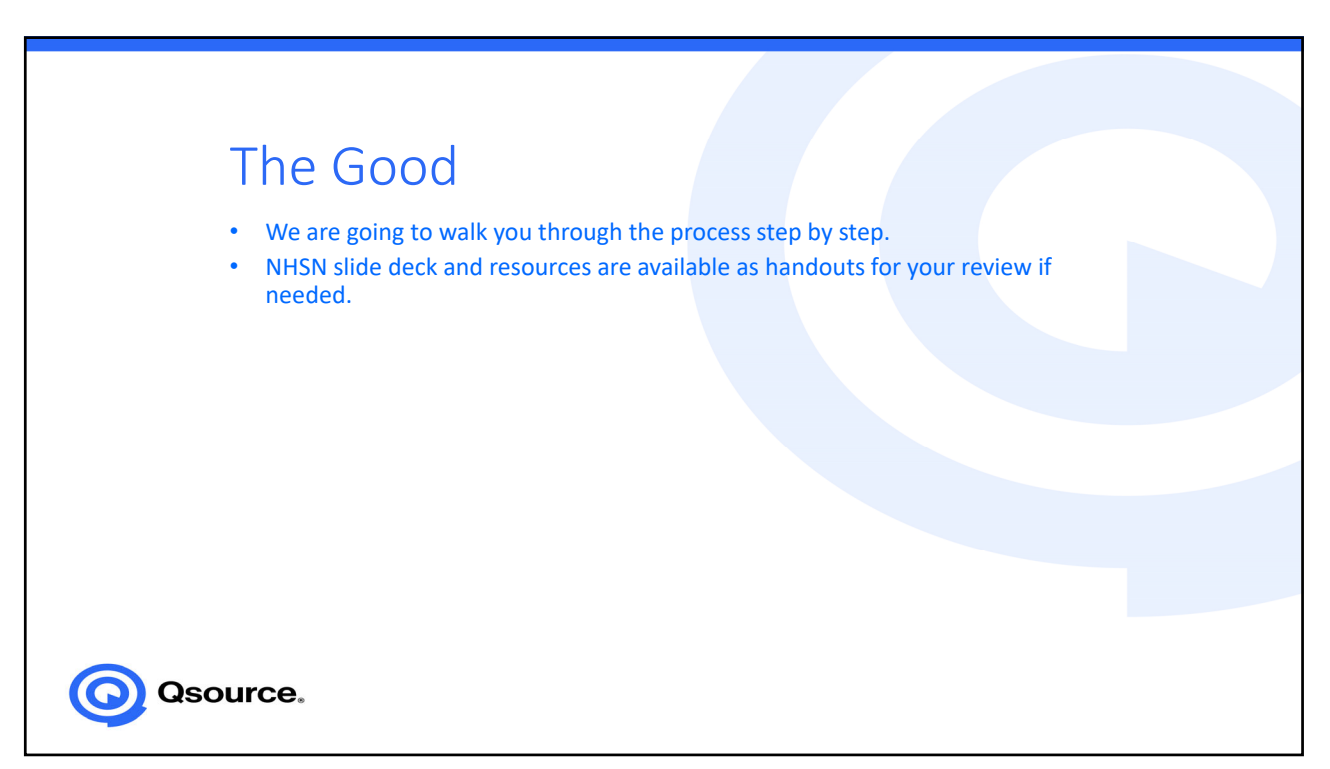

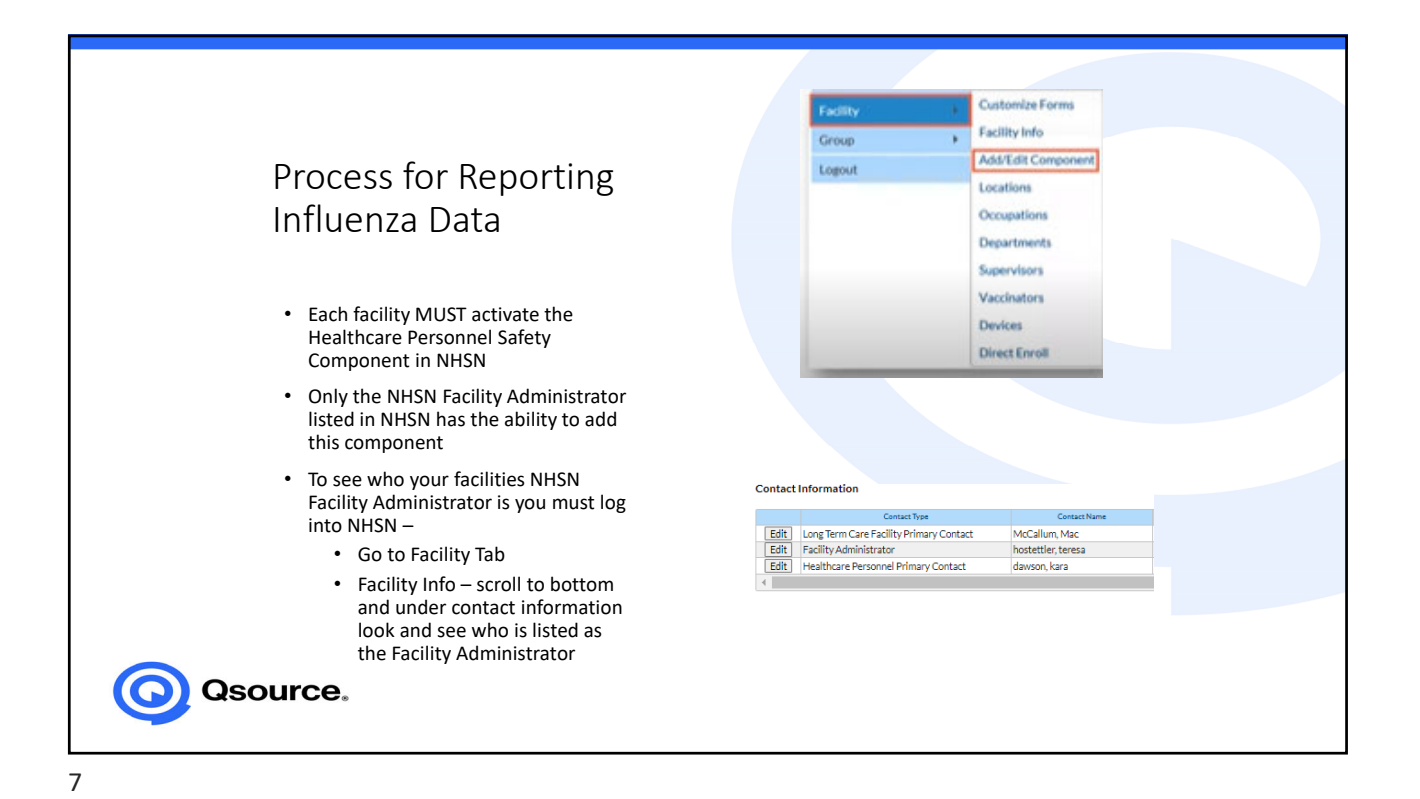

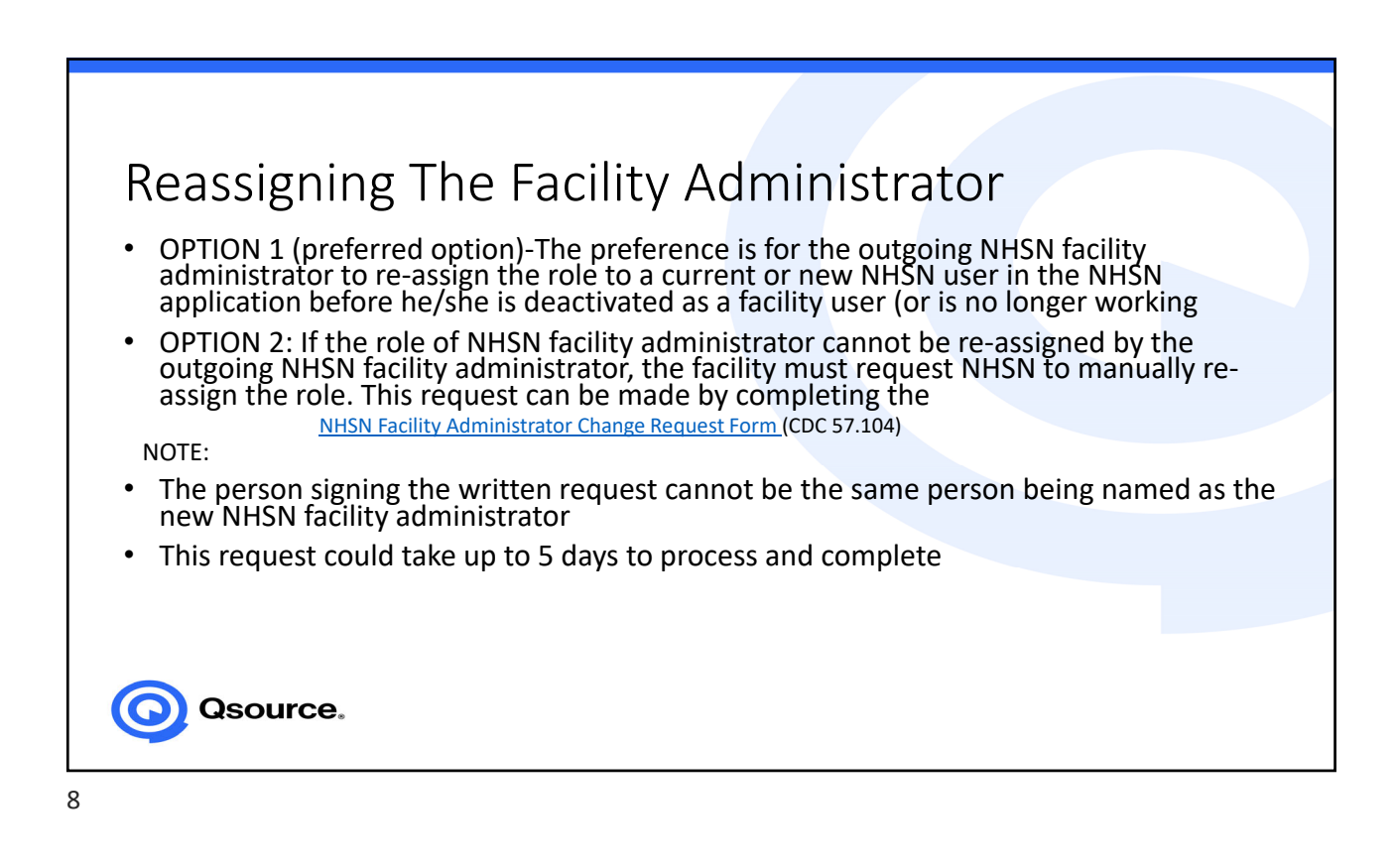

| Addir | • The<br>with<br>• Each<br>by                                                       | NHSN facilit<br>NHSN facilit<br>in NHSN<br>i facility mu:                                                | ents<br>ty admin<br>st add th                                                                                                    | istrator can<br>ne Healthcar                                                                                | add/edit<br>re Person                                              | component<br>nel Cor                                      | ents<br>Cutonite Form<br>Facility Mo<br>Addited Compo<br>Location<br>Occasation<br>Departments<br>Seguritors | ner |
|-------|-------------------------------------------------------------------------------------|----------------------------------------------------------------------------------------------------|----------------------------------------------------------------------------------------------------|----------------------------------------------------------------------------------------------------|--------------------------------------------------------------------|-----------------------------------------------------------|----------------------------------------------------------------------------------------------------|-----|
|       | <ul><li>Cli</li><li>Se</li></ul>                                                    | cking Facility                                                                                           | Tab<br>Compone                                                                                                    | nts                                                                                                    |                                                                    |                                                           | Direct Enroll                                                                                                |     |
|       | • Cli<br>• Se<br>• Cl<br>bo<br>Pr<br>fa                                             | cking Facility<br>lect Add/Edit<br>heck the Healt<br>ottom of scree<br>'imary Contac,<br>cility that has | Tab<br>Compone<br>thcare Per<br>en – it will                                                                                                    | nts<br>sonnel Safety<br>prompt you to                                                                       | Componen<br>o assign a F                                           | t box and L<br>lealthcare I                               | Update on<br>Personnel                                                                                       |     |
|       | <ul> <li>Cli</li> <li>Se</li> <li>Cl</li> <li>bo</li> <li>Pr</li> <li>fa</li> </ul> | cking Facility<br>lect Add/Edit<br>heck the Healt<br>ottom of scree<br>rimary Contac<br>cility that has  | Tab<br>Compone<br>thcare Per<br>en – it will<br>Components Followe                                                                                                    | nts<br>sonnel Safety<br>prompt you to                                                                       | Componen<br>o assign a H                                           | t box and U<br>lealthcare I                               | Deckes<br>Dece Group                                                                                         |     |
|       | <ul> <li>Cli</li> <li>Se</li> <li>Ch</li> <li>bo</li> <li>Pr</li> <li>fa</li> </ul> | cking Facility<br>lect Add/Edit<br>heck the Healt<br>ottom of scree<br>rimary Contac<br>cility that has  | Tab<br>Compone<br>thcare Per<br>en – it will                                                                                                    | nts<br>sonnel Safety<br>prompt you to<br>d<br>crecores                                                      | Componen<br>o assign a H                                           | t box and L<br>lealthcare I<br>Cestivated Access          |                                                                                                    |     |
|       | <ul> <li>Cli</li> <li>Se</li> <li>Cl</li> <li>bo</li> <li>pr</li> <li>fa</li> </ul> | cking Facility<br>lect Add/Edit<br>heck the Healt<br>ottom of scree<br>rimary Contac<br>cility that has  | Tab<br>Compone<br>thcare Per<br>en – it will<br>Components Followe                                                                                                    | nts<br>sonnel Safety<br>prompt you to<br>concernent                                                         | Componen<br>o assign a H                                           | t box and U<br>lealthcare I                               | Update on<br>Personnel                                                                                       |     |
|       | <ul> <li>Cli</li> <li>Se</li> <li>Cl</li> <li>bo</li> <li>Pr</li> <li>fa</li> </ul> | cking Facility<br>lect Add/Edit<br>heck the Healt<br>ottom of scree<br>rimary Contac<br>icility that has | Tab<br>Compone<br>thcare Per<br>en – it will<br>Components Followe                                                                                                    | nts<br>rsonnel Safety<br>prompt you to<br>d<br>concernent<br>repersonel Safety                              | Componen<br>o assign a H                                           | t box and L<br>lealthcare I                               | Devices<br>Direct Days<br>Update on<br>Personnel                                                             |     |
|       | <ul> <li>Cli</li> <li>Se</li> <li>Ch</li> <li>bo</li> <li>Pr</li> <li>fa</li> </ul> | cking Facility<br>lect Add/Edit<br>heck the Healt<br>ottom of scree<br>rimary Contac<br>icility that has | Tab<br>Compone<br>thcare Per<br>en – it will<br>Components Followe                                                                                                    | nts<br>sonnel Safety<br>prompt you to<br>d<br>cresores<br>ze<br>eresonel Safety<br>Care Facility            | Componen<br>o assign a H<br>Activated<br>01/25/2023<br>06/12/2020  | t box and L<br>lealthcare I<br>Descluted Access<br>V<br>V | Devices<br>Direct Error<br>Decision<br>View Agreement<br>View Agreement                                      |     |
|       | • Cli<br>• Se<br>• Cl<br>bo<br>Pr<br>fa                                             | cking Facility<br>lect Add/Edit<br>heck the Healt<br>ottom of scree<br>rimary Contac<br>icility that has | Tab<br>Compone<br>thcare Per<br>en – it will<br>Componets Followe<br>Followie<br>Dalysis<br>Healthcar<br>Neoratal<br>Outcate                                                                                                    | nts<br>sonnel Safety<br>prompt you to<br>d<br>careseres<br>care Facility<br>tProcedure                      | Componen<br>o assign a H                                           | t box and U<br>lealthcare I<br>Descivated Access          | Deves<br>Devestored<br>Update on<br>Personnel                                                                |     |
| O Qso | • Cli<br>• Se<br>• Cł<br>bo<br>Pr<br>fa<br>OURCE.                                   | cking Facility<br>lect Add/Edit<br>heck the Healt<br>ottom of scree<br>rimary Contac<br>icility that has | Tab Compone thcare Per en – it will Components Followe Biologian Biologian Realthcar Realthcar R | nts<br>sonnel Safety<br>prompt you to<br>d<br>c<br>e Personel Safety<br>Care Facility<br>tProcedure<br>tety | Componen<br>o assign a H<br>definition<br>of/25/2023<br>of/12/2020 | t box and L<br>lealthcare I<br>Cractivated<br>Y<br>Y      | Devices<br>Dreet David                                                                                       |     |

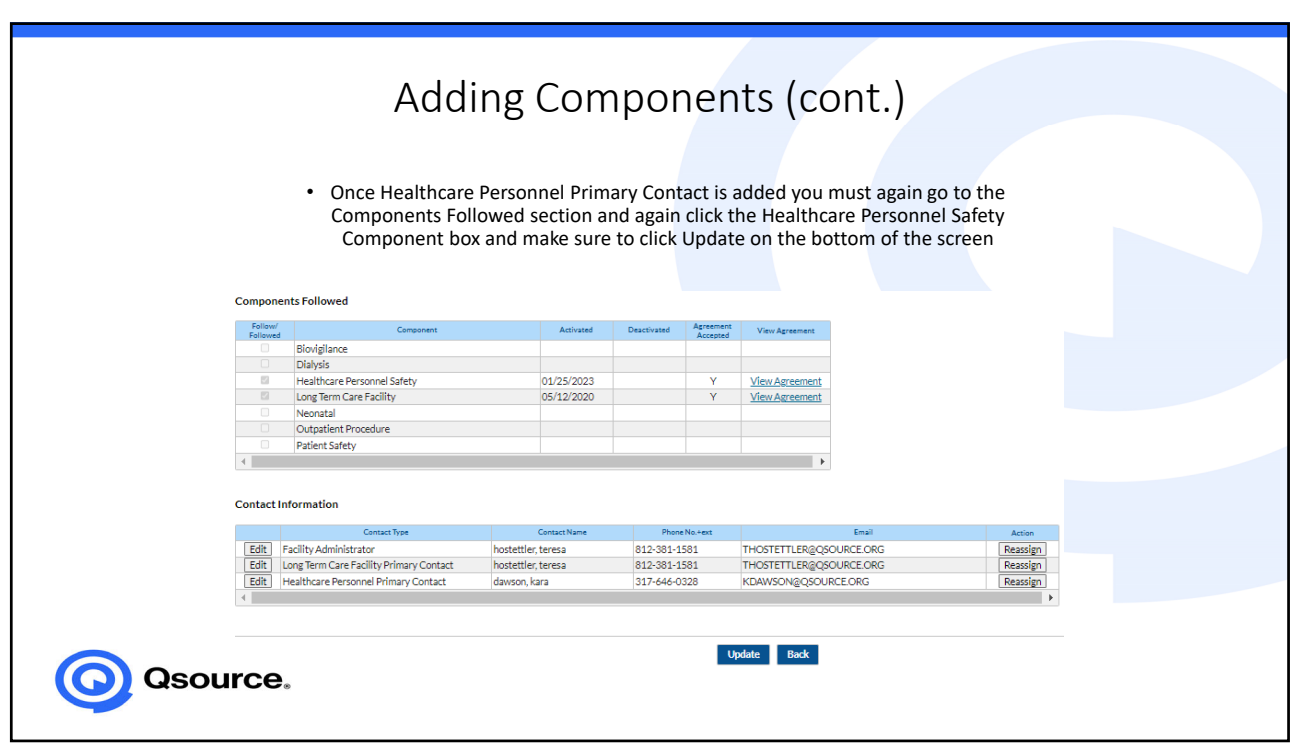

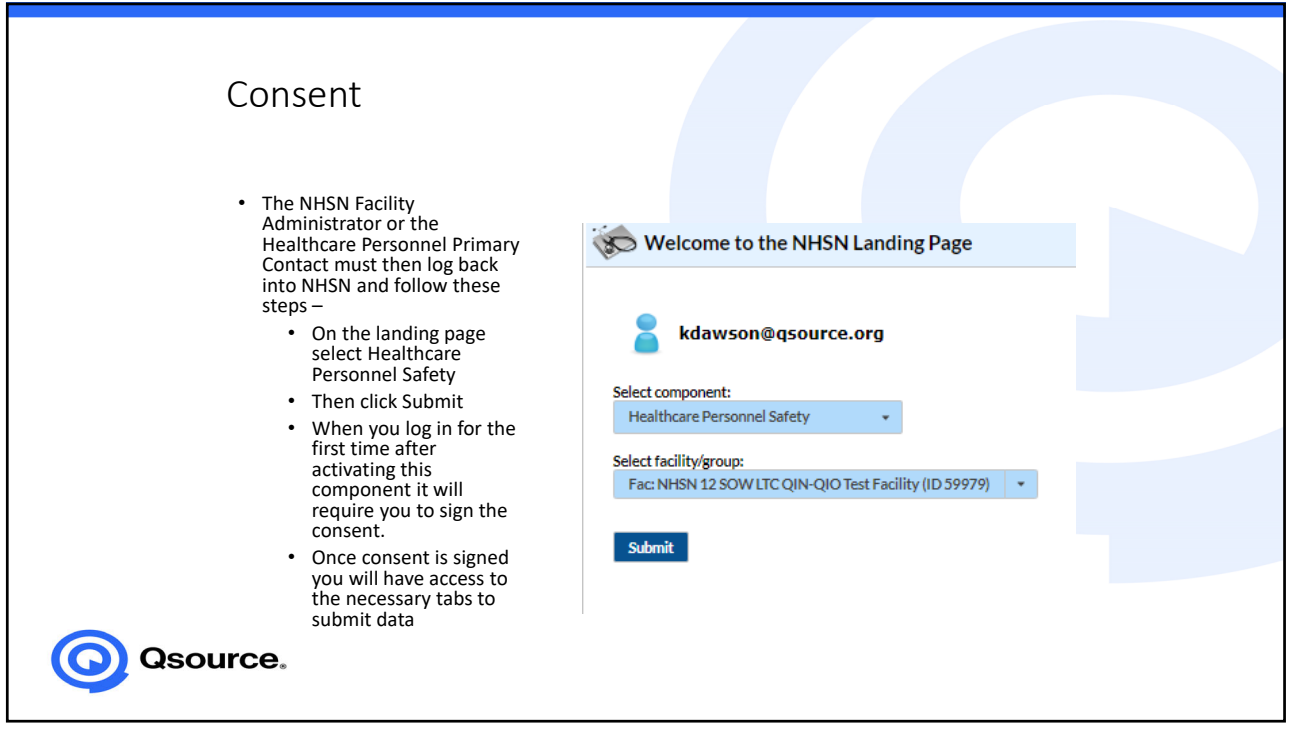

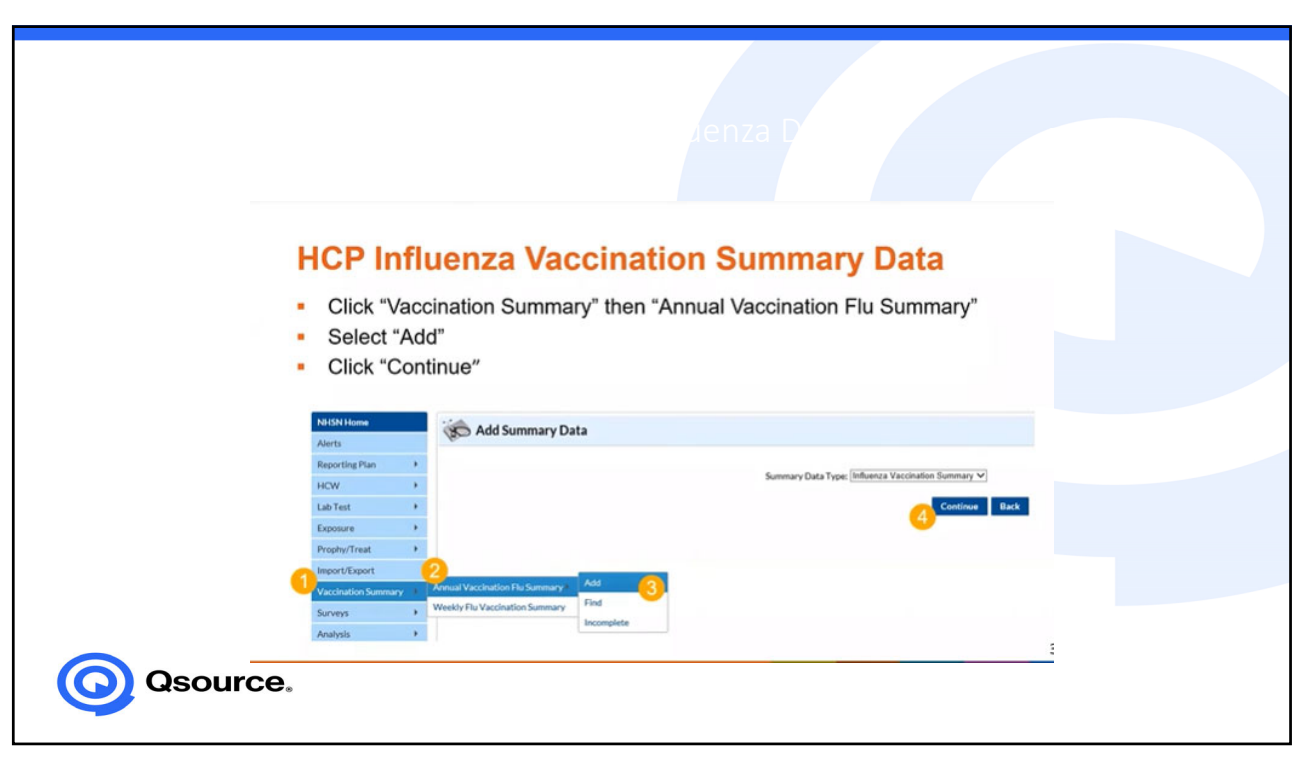

## Entering Data

- All fields with a red \* are required fields
- You will pick the flu season
- Enter all data
- You may put any comments in the comment section if needed
- Click the save button at the bottom of the screen to save data submission.

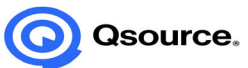

| K Add Influenza Vaccination Summary                                                                                                    |                                                                  |                                                                                                    |                                                                      |                                |
|----------------------------------------------------------------------------------------------------|------------------------------------------------------------------|----------------------------------------------------------------------------------------------------|----------------------------------------------------------------------|--------------------------------|
| Mandatory fields marked with *                                                                                                    |                                                                  |                                                                                                    |                                                                      | -                              |
| Record the oundative number of Healthcare person ref (HCP) for each category below for the influenza season being tracked. Facility (D • • ) Exercise Acare Category Category below for the influenza season being tracked. Vaccination type • • ) Exercise Acare Category Category Below for the influenza season being tracked. Fill Useson • • )  Fill Season • • • • • • • • • • • • • • • • • • • |                                                                  |                                                                                                    |                                                                      | <u>Print For</u>               |
| HCP categories                                                                                                    | Employee HCP<br>Employees<br>(staff on<br>facility<br>payroll) * | Licensed independent<br>practitioners:<br>Physicians, advanced<br>practice nurses, &<br>physician assistants * | Non-Employee HCP<br>Adult<br>students/<br>trainees &<br>volunteers * | Other<br>Contract<br>Personnel |
| 1. Number of HCP who worked at this healthcare facility for at least 1 day between October 1 and March 31                                                                                                    |                                                                  |                                                                                                    |                                                                      |                                |
| 2. Number of HCP who received an influenza vaccine at this healthcare facility since influenza vaccine became available this season                                                                                                    |                                                                  |                                                                                                    |                                                                      |                                |
| 3. Number of HCP who provided a written report or documentation of influenza vaccination outside this healthcare facility since influenza vaccine<br>became available this season                                                                                                    |                                                                  |                                                                                                    |                                                                      |                                |
| 4. Number of HCP who have a medical contraindication to the influenza vaccine                                                                                                    |                                                                  |                                                                                                    |                                                                      |                                |
| 5. Number of HCP who declined to receive the influenza vaccine                                                                                                    |                                                                  |                                                                                                    |                                                                      |                                |
| 6. Number of HCP with unknown vaccination status (or criteria not met for questions 2-5 above)                                                                                                    |                                                                  |                                                                                                    |                                                                      |                                |
| Custom Fields                                                                                                    |                                                                  |                                                                                                    |                                                                      |                                |
| Comments  Sy soling these data in NHSN, facilities are agreeing to the following:  The star reported are considered with definitions cultured in NHSN surveillance protocols (including tables of instructions and frequently asked quest) The data and the context for Ministra and Ministra Gardina Context (Info Sin and IV) reporting requirements (when analicable)                               | ons).                                                            |                                                                                                    |                                                                      |                                |

## Reminders

- Any new data submitted will replace all older data
- If you want to save each submission for your records make copies
- Recommended to submit data monthly DATA IS CUMULATIVE! But must have a submission reflective of the entire influenza season (October 1, 2022, to March 31, 2023) by May 15, 2023
- If you need help to navigate through this process, please reach out to us
- DO NOT WAIT TO START THIS PROCESS DO IT NOW.

O Qsource.

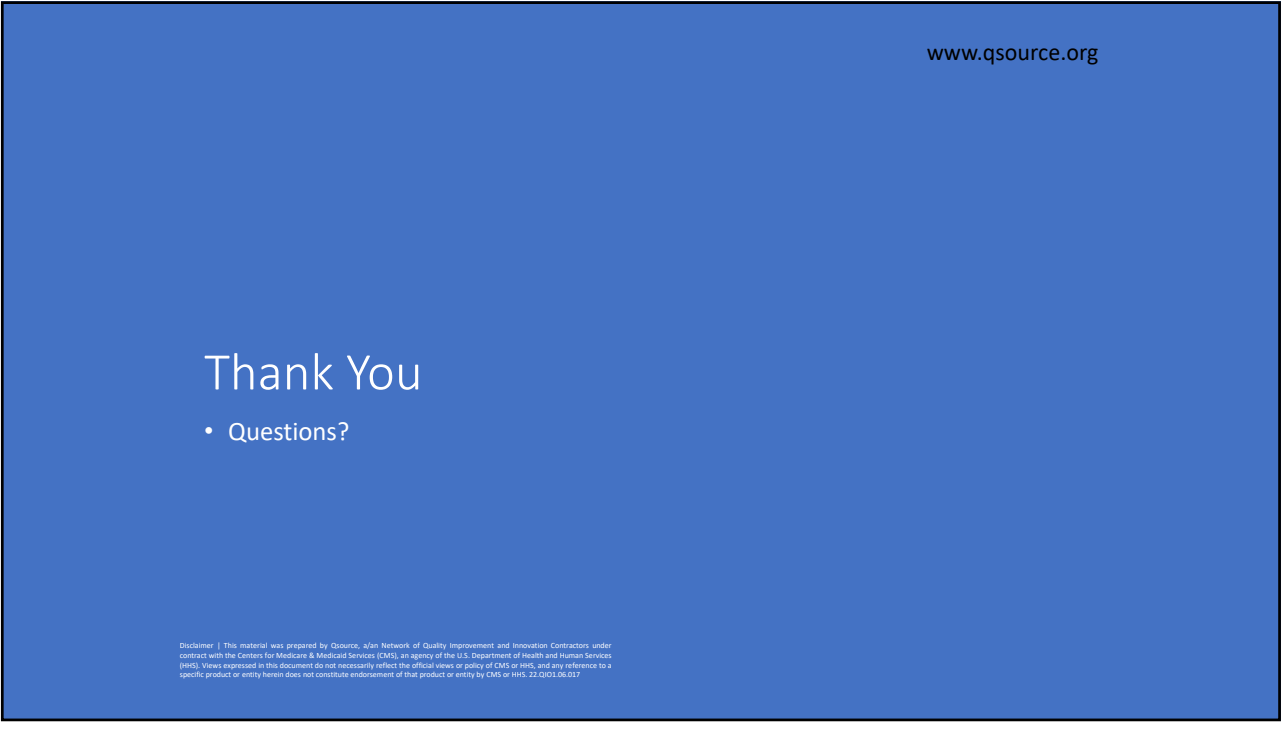

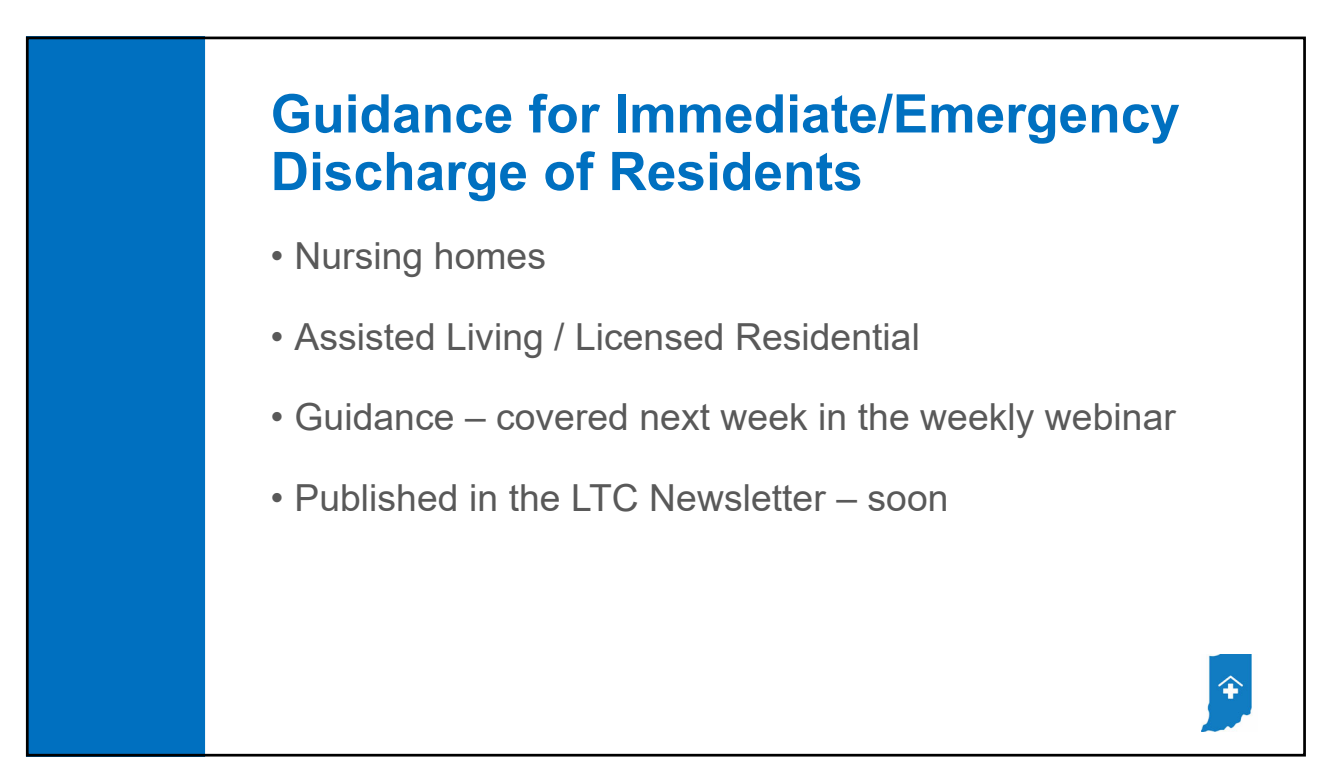

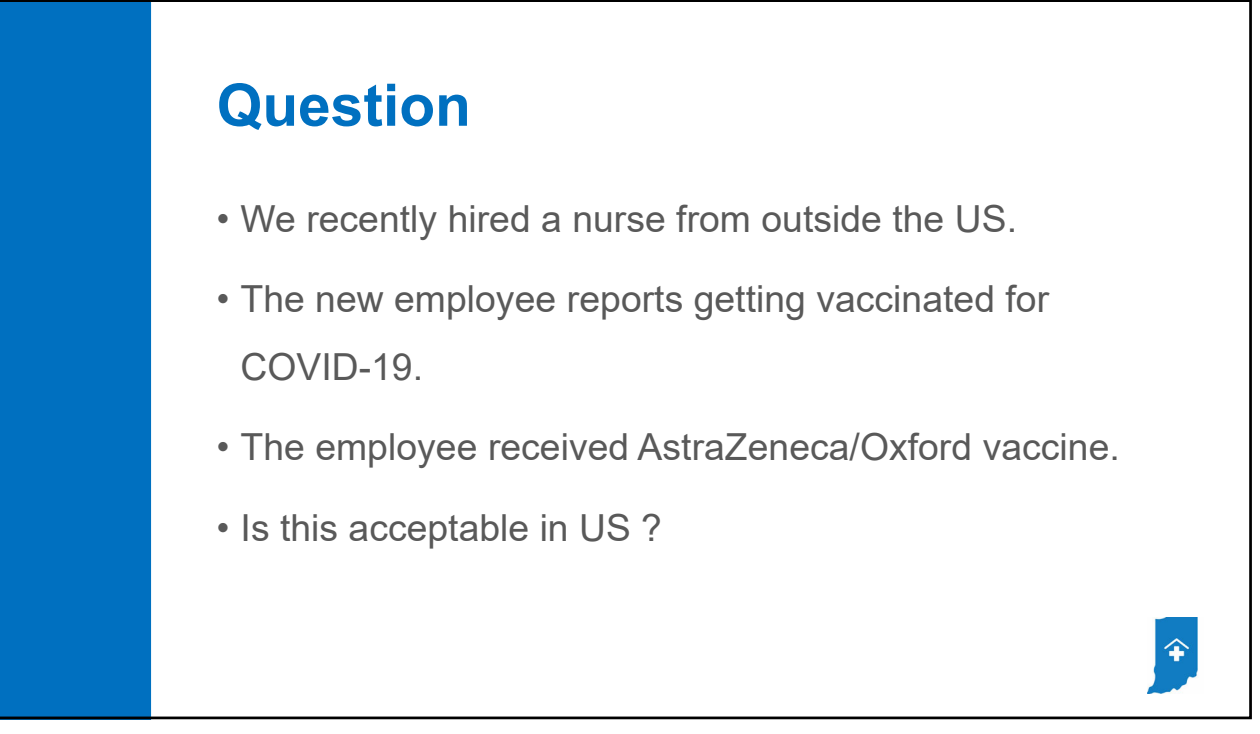

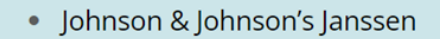

Vaccines listed for emergency use by the <u>World Health Organization (WHO)</u> C currently include those that are listed above and the following:

- AstraZeneca/Oxford vaccine
- <u>Sinopharm</u>
- <u>Sinovac</u>
- <u>COVAXIN</u>
- <u>Covovax</u> 🗹
- CanSino

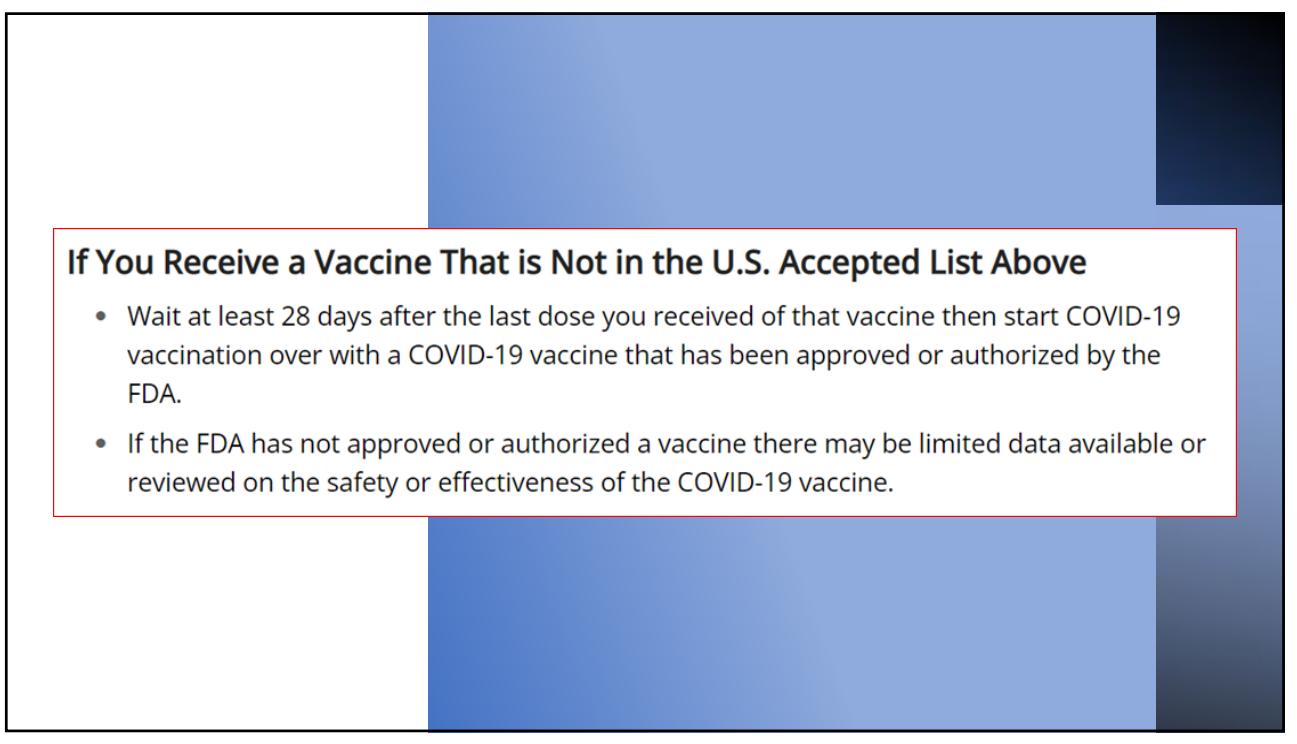

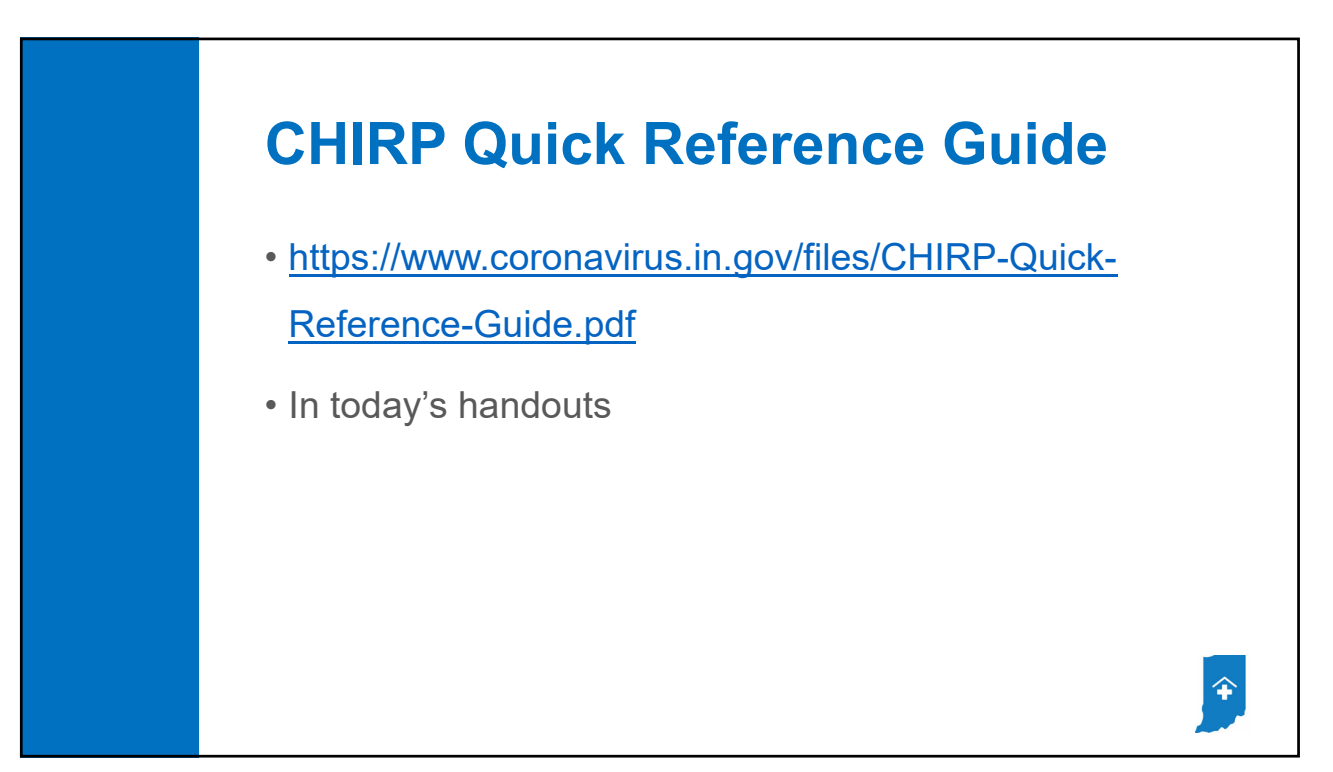

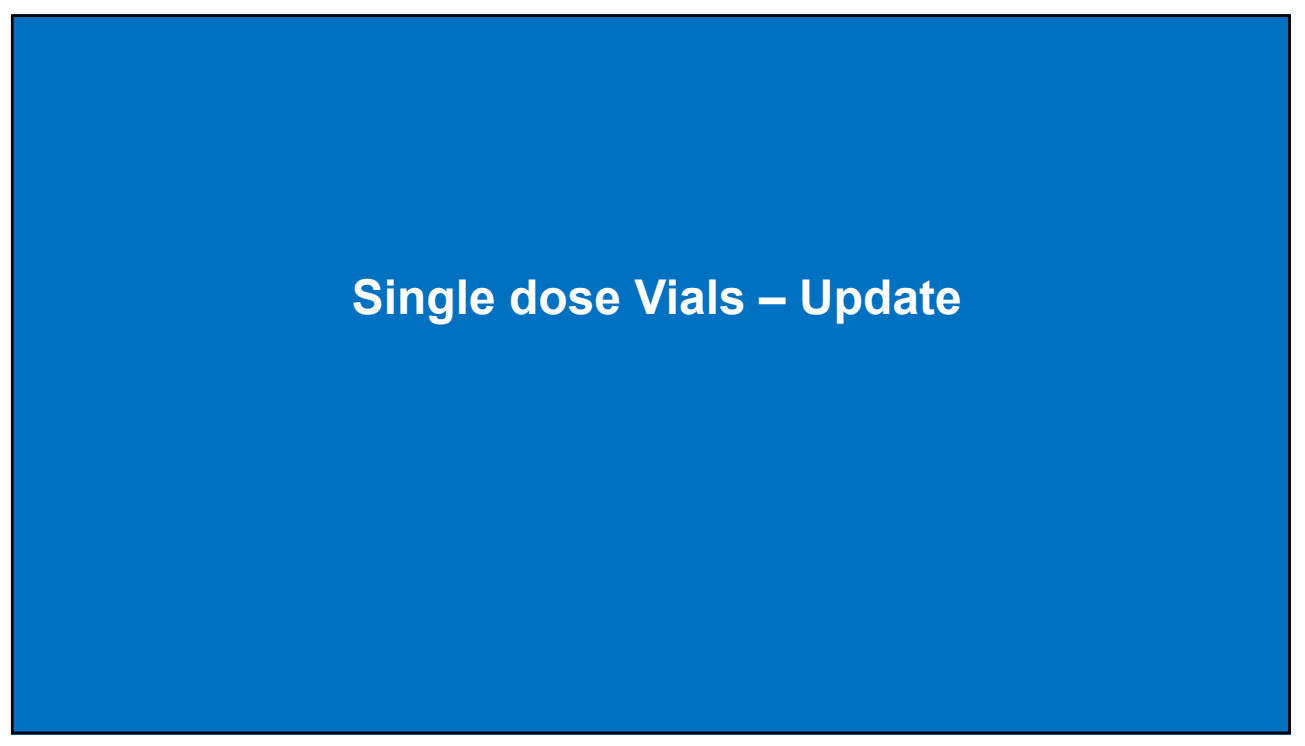

Ŧ

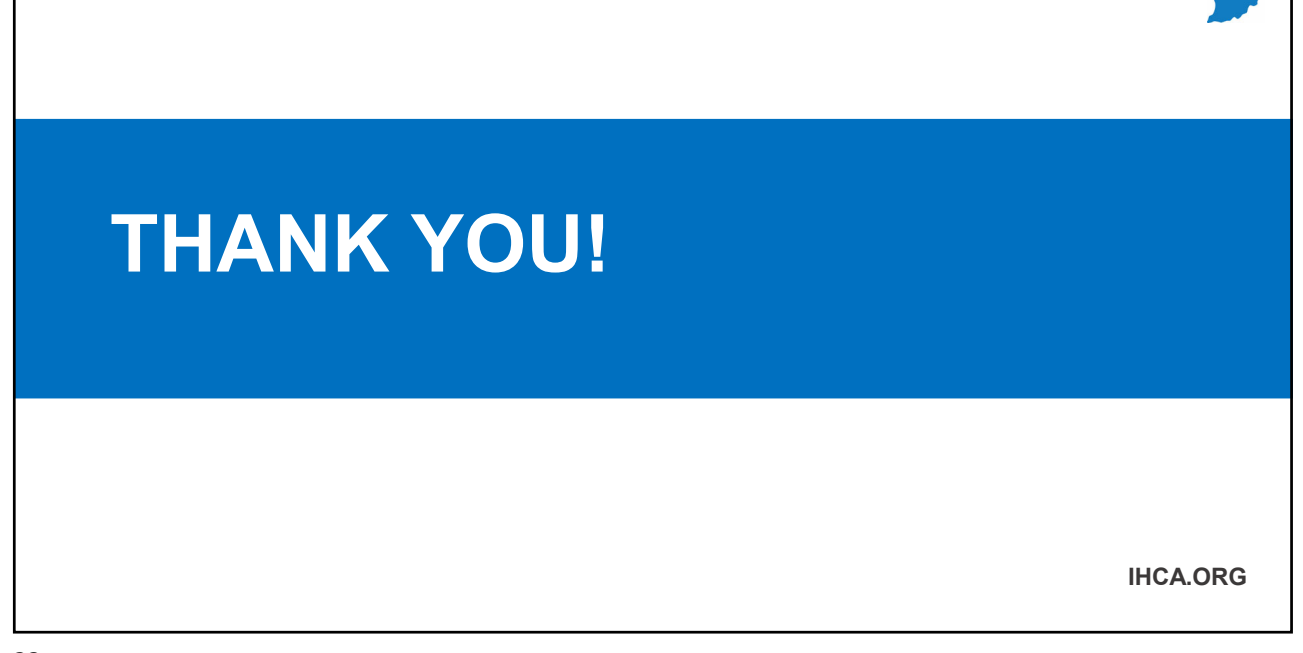

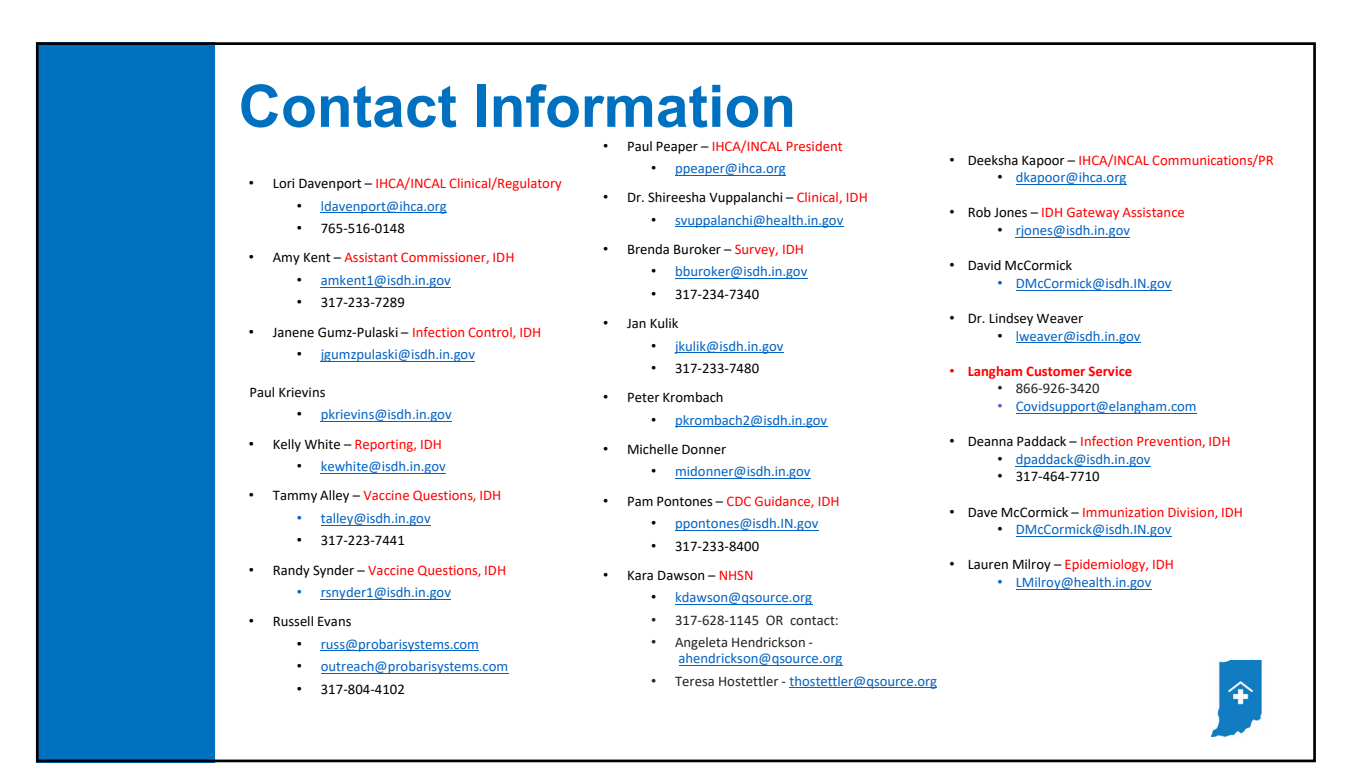